## How to Pull a Daily Draw Log

Start in the Accessioning Section and Pending Lab Work Sub-Section.

Click on the "Reports" Icon

|              | Capital Diagnostics                                                                                                    |
|--------------|----------------------------------------------------------------------------------------------------|
| Accessioning | <ul> <li>New Preliminary Reports</li> <li>New Report</li> <li>New Report</li> <li>Pending Lab Work</li> <li>Scheduled for Today</li> <li>Rejected</li> <li>Cancellet</li> <li>All</li> </ul>                                                                                                    |
| Patients     | Search by: O REQ ID SAMPLE ID ORDER # SEARCH TAG ADVANCED                                                                                                    |
| Registry     | Image: Second and Complexity of the Complexity of the Complexity of |

Select "Draw Report" from the drop down.

| Reports       | \$ 0 B |
|---------------|--------|
| Report*       | × •    |
| Please select |        |

Enter Collection date and Client site that you would like to generate a draw report for

\*\* If there is not a Client Site specified the report will generate using all the sites you have access to. To avoid confusion please select the specific site you would like to view. \*\*

Click Run Report!

A daily draw log is a helpful tool that you can use to see what tests are ordered for a specific day as well as the collection container that is needed.

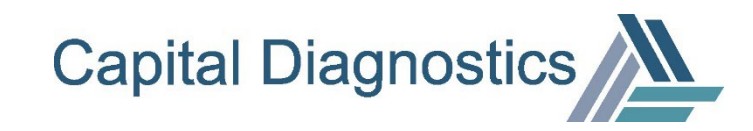